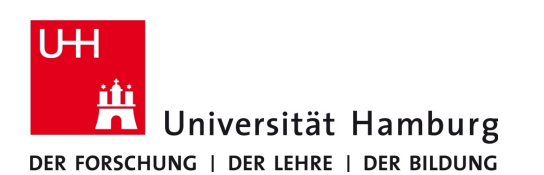

## Proxy-Server-Einstellungen Firefox Browser - Anleitung

Version 2.1

Nachfolgend wird beschrieben welche Einstellungen vorgenommen werden müssen, um den Firefox-Browser für die Verwendung des UHH-Proxy-Servers zu konfigurieren. Gehen Sie bitte wie folgt vor:

- Starten Sie den Firefox-Browser.
- Klicken Sie oben rechts auf das Menü-Icon und wählen den Eintrag "Einstellungen" (Abb. 1a).

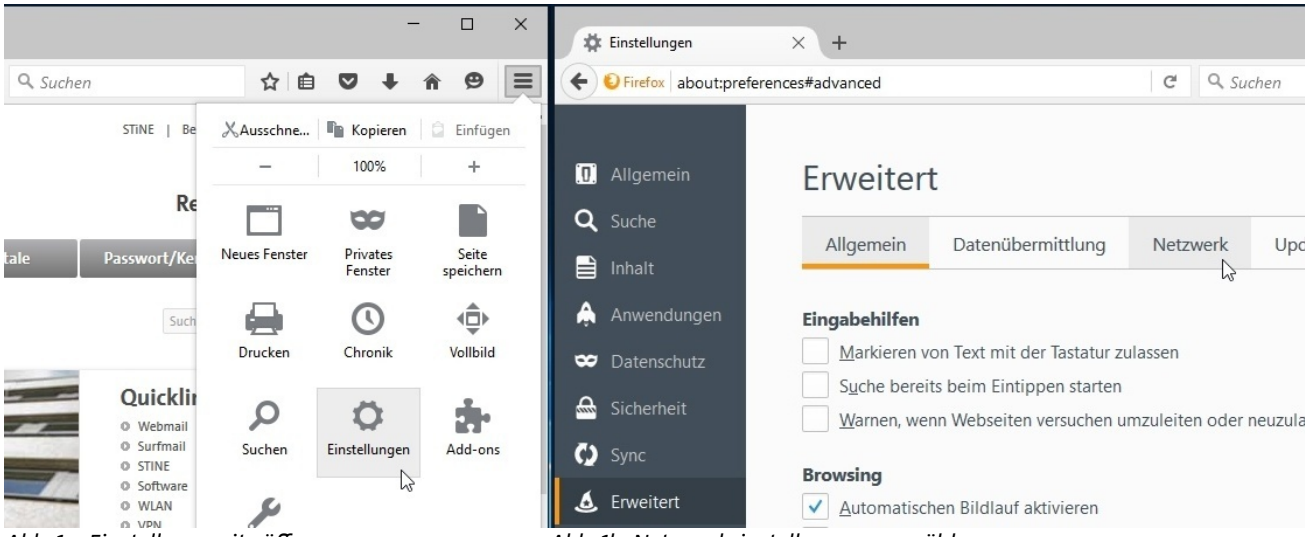

Abb. 1a: Einstellungsseite öffnen

Abb. 1b: Netzwerkeinstellungen auswählen

- Wählen Sie in der linken Navigationsspalte den Eintrag *"Erweitert"* und in der dann angezeigten Seite oben den Reiter *"Netzwerk"* aus (Abb. 1b). Die Seite zu den erweiterten Einstellungen des Firefox-Browsers können Sie alternativ durch die Eingabe von *"about:preferences#advanced"* und drücken der Enter-Taste erreichen.
- Nach der Auswahl des Buttons *"Einstellungen…"* im rechten Bereich der Netzwerk-Einstellungsseite öffnet sich ein neues Fenster für die Verbindungseinstellungen.
- Markieren Sie hier den Eintrag "Die Proxy-Einstellungen für dieses Netzwerk automatisch erkennen" und bestätigen mit dem Button "OK" (Abb. 2a).

| gen                                                                             |                                                                                                    | ×                                                                                                    | Verbindungs-Einstellur                                                                                                    | igen                                                                                                    |                                                                                                    |                                                                                                    |
|---------------------------------------------------------------------------------|----------------------------------------------------------------------------------------------------|----------------------------------------------------------------------------------------------------|----------------------------------------------------------------------------------------------------|----------------------------------------------------------------------------------------------------|----------------------------------------------------------------------------------------------------|----------------------------------------------------------------------------------------------------|
| Proxies für den Zugriff auf das Internet konfigurieren<br>O K <u>e</u> in Proxy |                                                                                                    |                                                                                                    | Proxies für den Zugriff auf das Internet konfigurieren<br>O K <u>e</u> in Proxy                                                                                                    |                                                                                                    |                                                                                                    |                                                                                                    |
| igen des Systems verwenden<br>-Konfiguration:                                   | usen erkenn                                                                                                    | en 🔓                                                                                                    | O Die Proxy-Einstellun     O Proxy-Einstellun     O <u>M</u> anuelle Proxy                                                                                                    | eiungen für dieses Net <u>zw</u> erk aut<br>igen des Systems verwenden<br>-Konfiguration:                                                                                                    | omausch erken                                                                                                    | nen                                                                                                    |
|                                                                                 | Port:                                                                                                    | 0                                                                                                    | HTTP-Proxy:                                                                                                    | proxy.uni-hamburg.de                                                                                                    | Port:                                                                                                    | 3128                                                                                                    |
| <u>F</u> ür alle Protokolle diesen Proxy-                                       | Server verwe                                                                                                    | enden                                                                                                    |                                                                                                    | Eür alle Protokolle diesen P                                                                                                    | roxy-Server verv                                                                                                    | venden                                                                                                    |
|                                                                                 | Port:                                                                                                    | 0                                                                                                    | <u>SSL-Proxy</u> :                                                                                                    | proxy.uni-hamburg.de                                                                                                    | P <u>o</u> rt:                                                                                                    | 3128 🌲                                                                                                    |
|                                                                                 | Po <u>r</u> t:                                                                                                    | 0 💂                                                                                                    | FTP-Pro <u>x</u> y:                                                                                                    | proxy.uni-hamburg.de                                                                                                    | Po <u>r</u> t:                                                                                                    | 3128 🗘                                                                                                    |
|                                                                                 | Por <u>t</u> :                                                                                                    | 0                                                                                                    | SO <u>C</u> KS-Host:                                                                                                    | proxy.uni-hamburg.de                                                                                                    | Por <u>t</u> :                                                                                                    | 3128 🗘                                                                                                    |
|                                                                                 | Externer <u>D</u> N                                                                                                    | S-Server                                                                                                    | Kein Proxy für:                                                                                                    | ○ SOCKS v4                                                                                                    | Externer D                                                                                                    | NS-Server                                                                                                    |
|                                                                                 | igen iff auf das Internet konfigurieren illungen für dieses Netzwerk automa igen des Systems verwenden -Konfiguration: Eür alle Protokolle diesen Proxy- Eü SOCKS v4  SOCKS v5 | iff auf das Internet konfigurieren<br>ellungen für dieses Netzwerk automatisch erkenn<br>ngen des Systems verwenden<br>-Konfiguration:<br> | iff auf das Internet konfigurieren  Illungen für dieses Netzwerk automatisch erkennen  Igen des Systems verwenden  Konfiguration:  Eür alle Protokolle diesen Proxy-Server verwenden  Eür alle Protokolle diesen Proxy-Server verwenden  Port: 0  O  SOCKS v4 ● SOCKS v5 ■ Externer DNS-Server | iff auf das Internet konfigurieren       Proxies für den Zugu         iff auf das Internet konfigurieren       Kein Proxy         illungen für dieses Netzwerk automatisch erkennen       Die Proxy-Einste         igen des Systems verwenden       Proxies für den Zugu         Konfiguration:       Port:         Port:       0         Eür alle Protokolle diesen Proxy-Server verwenden       SSL-Proxy:         Port:       0         Port:       0         SOCKS v4       SOCKS v5         Externer DNS-Server       Kein Proxy für: | gen       ×       Verbindungs-Einstellungen         iff auf das Internet konfigurieren       >       Proxies für den Zugriff auf das Internet konfigurieren         illungen für dieses Netzwerk automatisch erkennen       >       New Yerbindungs-Einstellungen für dieses Netzwerk aut         igen des Systems verwenden       >       Die Proxy-Einstellungen des Systems verwenden         •Konfiguration:       Port:       0 ÷         Pirt       0 ÷       #         Port:       0 ÷       #         Port:       0 ÷       #         Port:       0 ÷       #         Port:       0 ÷       #         SOCKS v4       SOCKS v5       Externer <u>D</u> NS-Server       Kein Proxy für: | gen       ×       Verbindungs-Einstellungen         iff auf das Internet konfigurieren       >         illungen für dieses Netzwerk automatisch erkennen       >         igen des Systems verwenden       >         Konfiguration:       Port:       0         Etür alle Protokolle diesen Proxy-Server verwenden       >         Port:       0          Port:       0          Port:       0          Port:       0          Port:       0          Port:       0          Port:       0          Port:       0          SOCKS v4       SOCKS v5       Externer DNS-Server         Kein Proxy für:        SOCKS v4       SOCKS v5 |

Abb. 2a: Automatische Konfiguration

Abb. 2b: Manuelle Konfiguration

Alternativ zur automatischen Konfiguration der Einstellungen können Sie diese auch manuell vornehmen.

• Hierzu markieren Sie die Punkte "Manuelle Proxy-Konfiguration:" und "Für alle Protokolle diesen Proxy-Server verwenden" und tragen als Adresse "proxy.uni-hamburg.de" sowie für den Port "3128" ein (Abb. 2b).